## **Student Login Directions: Lafayette Parish**

- 1. Obtain a student username and password from your school.
  - **NOTE**: For questions about usernames or passwords, please be sure to work with your school officials.
- 2. Go to **www.lpssonline.com**
- 3. In the upper portion of the webpage, click on the link labeled "Parent Command Center", then "Parent Portal". This will bring up the Lafayette Parish Student Progress Center website.
- 4. Enter your User Name and Password, then click the Login button.
- 5. Click on the various tabs such as *Attendance*, *Grades*, *Progress* and *Transcript* to see details about these areas.

## **Student Entry of Course Requests**

- 1. Login with your student User Name and Password as described in the steps above.
- 2. Click on the **Requests** tab on the far right.
- 3. Click in the first blank to begin selecting your requests.

| Next Grade: 10 & School: SAM HOUSTON HIGH SCHOOL |                                     |  |
|--------------------------------------------------|-------------------------------------|--|
|                                                  | Credit Count: 0                     |  |
|                                                  | Print Request Form                  |  |
| 1                                                |                                     |  |
|                                                  | Please click field to enter request |  |
|                                                  |                                     |  |

4. A pick list of courses by group will appear. Click on the group name, then select the desired course.

| Course Choice        | $\times$ |
|----------------------|----------|
| ∧ English            |          |
| ∧ Computer Education |          |
| Math                 |          |
| ADVMATH FN DW 1S     | *        |
| ADVMATH PCALC GF     |          |
| ADV MATH PRE-CAL     | =        |
| ALGEBRA I 🗸          |          |

- 5. Repeat for each course until you have the needed number of credits shown at the top of the screen.
- 6. Click "**Print Request Form**" if a printed form with signatures is needed.